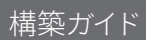

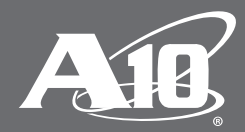

# Cisco FirePOWERへの SSLインサイト構築ガイド

# 目次

| 概要                                         | 2  |
|--------------------------------------------|----|
| SSLインサイトテクノロジー                             | 2  |
| 導入の要件                                      | 2  |
| 導入モード                                      | 3  |
| Thunder CFW/SSLi へのアクセス                    | 3  |
| Thunder CFW/SSLi でのパーティションの構成方法            | 4  |
| ネットワーク構成                                   | 4  |
| インターフェイス割り当て                               | 5  |
| 内部パーティションの構成                               | 5  |
| 外部パーティションの構成                               | 5  |
| 導入前の要件                                     | 5  |
| 内部パーティションの要件                               | 5  |
| 外部パーティションの要件                               | 6  |
| A10 Networks による Cisco FirePOWER 導入ソリューション | 7  |
| 内部パーティションの構成                               | 7  |
| 外部パーティションの構成                               |    |
| Explicit Proxy (明示的プロキシ)の構成                |    |
| Cisco FirePOWERの構成                         |    |
| Cisco FirePOWERシステムのライセンス                  |    |
| まとめ                                        |    |
| 付録 A                                       |    |
| 付録 B                                       |    |
| A10 内部デバイス構成                               |    |
| A10外部デバイス構成                                |    |
| 付録С                                        | 21 |
| A10 Networks /A10 ネットワークス株式会社について          | 23 |

## 免責事項

本文書はA10ネットワークスまたはその製品やサービスについて、特定の使用への適合性および他者の権利を侵害していないことを含め、明示的にも暗示的にも 保証するものではありません。A10ネットワークスは本文書に含まれる情報の正確性を検証する妥当な努力はしていますが、その使用について一切責任を負いません。提供する情報はすべて「現在の状況」です。本文書に記載された製品の仕様および機能は入手可能な最新の情報に基づいています。ただし、仕様は通知せず に変更する可能性があり、特定の機能は最初の製品リリース時に利用できない可能性があります。製品とサービスに関する最新の情報については、A10ネットワー クスまでお問い合わせください。A10ネットワークスの製品およびサービスには、A10ネットワークス標準の契約条件が適用されます。

## 概要

暗号化されたトラフィックが増加し、SSLで利用する暗号鍵長がさらに長くなり、SSL暗号がより複雑になったことから、インライ ンセキュリティデバイスによるSSLトラフィックの復号化は一層困難になっています。このガイドでは、Cisco FirePOWERとともに A10 Networks® Thunder® CFW (Convergent Firewall)/SSL Insight® (SSLi®)アプライアンスを導入する際の構成について詳しく説 明します。A10のSSLインサイトテクノロジーを利用すると、企業防御におけるSSLの盲点を排除することが可能になると同時に、 プレーンテキストだけでなく暗号化されたトラフィックもセキュリティデバイスで検査できるようになります。このSSL復号化/検査ソ リューションはレイヤー2環境を基盤としています。このソリューションは、アプリケーションデリバリーパーティション (ADP)を使用 して複数の論理インスタンスを作成することで、1台のThunder CFW/SSLiアプライアンスでの導入が可能です。

# SSLインサイトテクノロジー

このガイドでは、1台のThunder CFW/SSLiアプライアンスを使用してSSLインサイトを構成し、1つのパーティションでSSLトラフィックの復号化、もう1つのパーティションでトラフィックの再暗号化を行う方法について説明します。以下、アウトバウンドSSLトラフィックを復号化するパーティションを「内部パーティション」、アウトバウンドSSLトラフィックを暗号化するパーティションを「外部パーティション」と記述します。SSLインサイトは次のように動作します。

- クライアントから暗号化されたトラフィックが送信される。
- 内部パーティションによってトラフィックがインターセプトされて復号化され、プレーンテキストのコンテンツが Cisco FirePOWER アプライアンスにリダイレクトされる。
- Cisco FirePOWER がプレーンテキスト形式のデータを検査し、次のホップのルーターに転送する。
- 外部パーティションがこのトラフィックをインターセプトし、暗号化。この時点で次のことが行われます。
  - 暗号化セッションがリモートサーバーに作成される。
  - クライアントの Media Access Control (MAC) がこのセッション用に保存される。
  - アウトバウンドトラフィックがデフォルトゲートウェイに転送される。
- リモートサーバーが暗号化された要求を受信する。
- リモートサーバーが暗号化された応答を送信する。
- 外部パーティションが応答を復号化し、プレーンテキストのトラフィックをセキュリティデバイスに転送する。この時点で次のことが行われます。
  - セッションのマッチングが行われ、ソース MAC アドレスが取得される。
  - トラフィックがクライアントMACアドレスに送信される。
- リモートサーバーから戻されたトラフィックが Cisco FirePOWER アプライアンスに送信され、詳しい検査が行われる。 Thunder CFW/SSLiで複数の FirePOWER アプライアンスの負荷分散を行っている場合、アウトバウンド要求の検査を行ったアプラ イアンスにインバウンドのトラフィックが転送される。
- 内部パーティションが Cisco FirePOWERからプレーンテキストのトラフィックを受信し、これを暗号化してクライアントに送信する。
- クライアントが暗号化された応答を受信する。

# 導入の要件

SSLインサイトソリューションを Cisco FirePOWER とともに導入するには、以下が必要です。

- A10 Networks Advanced Core Operating System (ACOS®)4.0.1 ビルド 214以上 (ハードウェアベースのThunder アプライアンスで サポート)
- Cisco FirePOWER 4.5.1.1以上(ハードウェアベースの Cisco FirePOWER アプライアンスでサポート)
- Cisco FirePOWER センサー
- Cisco FirePOWER Defense Management Center (必須)

**注:**このソリューションはレイヤー2モードで導入されます。

# 導入モード

A10は、単一デバイスのトポロジーでSSLインサイト機能を導入することを推奨しています。アプリケーションデリバリーパーティ ション (ADP)を使用することで、1台のThunder CFW/SSLiアプライアンスを「内部」および「外部」パーティションに分離できます。 A10 Thunder CFW/SSLiアプライアンスは、デバイスあたり32から1,023のADPをサポートできます(モデルにより異なります)。 このSSLインサイトソリューションを機能させるためには2つ以上のパーティションが必要です。

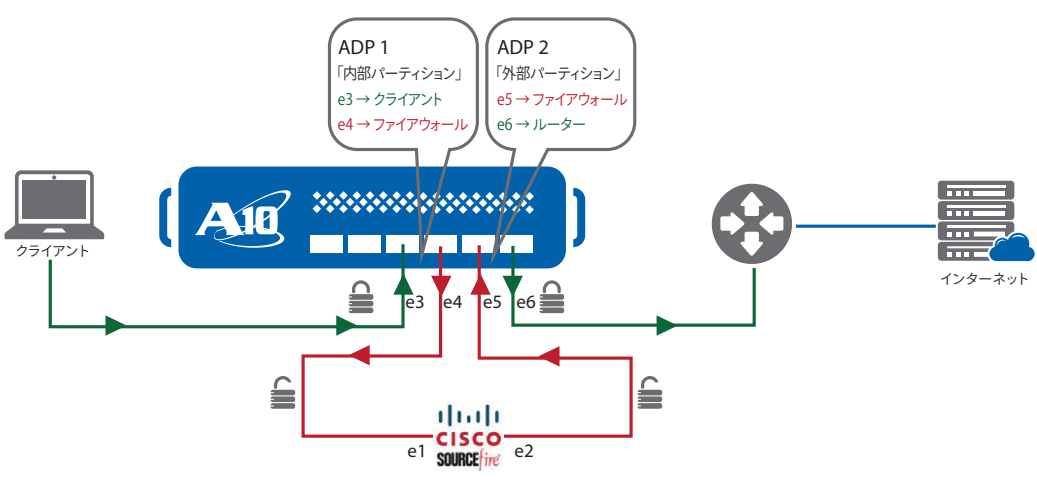

図1:1台のアプライアンスへのSSLインサイトの導入

#### 導入時の考慮事項:

- アプライアンスベースの Cisco FirePOWER センサーの導入は、レイヤー2 透過モードでのみサポートされています。
- 単一デバイスのソリューション内のインターフェイスポート数に制限されます。
- シスコのセンサーを管理するためにCisco FirePOWER Management Center が必要です。各Cisco FirePOWER Management Center は最大25センサーをサポートできます。
- ポリシーはパケット検査ソリューションごとに異なるため、このガイドではCisco製アプライアンスのインターフェイス構成のみ を説明します。

その他の導入オプションについては、付録B(マルチデバイス導入の詳細)を参照してください。

# Thunder CFW/SSLi へのアクセス

このセクションでは、Thunder CFW/SSLiアプライアンスへのアクセス方法を説明します。Thunder CFW/SSLiには、コマンドライン インターフェイス (CLI) またはグラフィカルユーザーインターフェイス (GUI) のいずれかからアクセスできます。

- CLI
  - コマンドラインにコマンドを入力するテキストベースのインターフェイス。CLIには、シリアルコンソールから直接、または 以下のプロトコルを使用しネットワークを介してアクセスできます。
    - > 安全なプロトコル Secure Shell (SSH) バージョン2
    - > 保護されていないプロトコル Telnet (有効化されている場合、推奨はしません)
- GUI

- クリック操作で構成ページや管理ページにアクセスし、デバイスの構成や管理のために値を入力または選択できる Web ベースのインターフェイス。GUI には以下のプロトコルを使用してアクセスできます。

> 安全なプロトコル – HTTPS (Hypertext Transfer Protocol over Secure Socket Layer)

注: HTTP 要求は、Thunder CFW/SSLi デバイス上ではデフォルトで HTTPS にリダイレクトされます。

- デフォルトユーザー名:admin
- デフォルトパスワード:a10
- デバイスのデフォルトIPアドレス:172.31.31.31

Thunder CFW/SSLi アプライアンスへのアクセス方法の詳細については、『Thunder System Configuration and Administration Guide<sup>1</sup>』 を参照してください。

注:2台のアプライアンスを使用してSSLインサイトを導入する場合は、両方のシステムに管理アドレスを構成するようにしてください。

## Thunder CFW/SSLi でのパーティションの構成方法

このセクションの内容は、1台のアプライアンスでSSLインサイトを導入する場合のみを対象としています。2台のアプライアンスを導入する場合 (SSLトラフィックの復号化用とSSLトラフィックの暗号化用に1台ずつアプライアンスを導入する場合)は、このセクション をスキップしてください。1台のアプライアンスに導入する場合は、キャパシティと同様に、プラットフォームに割り当てられているイン ターフェイス数に制限がありますので注意してください。

パーティションを作成するには、GUIの右上隅の部分にマウスポインターを移動して [**Partition:shared**]の下のドロップダウンを クリックし、[**+Create**]を選択します。

パーティションを作成するには、Administratorアカウント権限が必要です。

| パーティション名 | デバイスID | タイプ |
|----------|--------|-----|
| Internal | 一意の数字  | ADC |
| External | 一意の数字  | ADC |

System >> Admin >> Partitions >> Create

| Create Partition                           |                      |                   |
|--------------------------------------------|----------------------|-------------------|
| Partition name *<br>Partition ID *<br>Type | Internal<br>2<br>ADC | 100<br>100<br>100 |
|                                            |                      | Cancel Create     |

• Help

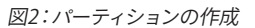

1つのパーティションから別のパーティションに移動するには、右上隅の[Partition:"xxxx"]の下から適切なパーティションを選択します。

ADP 構成に一般的に使用される CLI コマンドの一部を紹介します。

- パーティションの作成:SSLi(config)#partition Internal id 2 application-type adc
- パーティションの切り替え: SSLi(config)#active-partition Internal
- 現在のアクティブなパーティション:Internal
- SSLi[Internal](config)#

SSLインサイトのパーティションを構成すると、Thunder CFW/SSLiアプライアンスには少なくとも Shared、Internal、Externalの3つの パーティションが存在しているはずです。

注: 設定時には適切なパーティション上で操作していることを確認してください。また、単一デバイスでSSLインサイトを導入する ソリューションでMACアドレスの重複をサポートするために、Sharedパーティションでsystem ve-mac-scheme system-mac コマンド を実行する必要があります。

# ネットワーク構成

パーティションを構成したら、SSLインサイトソリューションの導入に必要なインターフェイスを選択します。このケースではL2モード が使用されているため、タグなしポートが必要です。この導入例では、内部のネットワークアドレスレンジに192.0.2.xを使用します。 簡易な構成の場合、CLIによりポートを構成することを推奨します。

**注:**以下に登場するイーサネット番号は、参照のために使用されています。

# インターフェイス割り当て

- イーサネット3 インターフェイスをクライアントネットワークに接続
- イーサネット4 インターフェイスを Cisco FirePOWER (ingress) に接続
- イーサネット5 インターフェイスを Cisco FirePOWER (egress) に接続
- イーサネット6 インターフェイスをパブリックネットワークに接続

**注:**図1を参照してください。

#### 内部パーティション (Internal パーティション)の構成

```
vlan 100
untagged ethernet 3
untagged ethernet 4
router-interface ve 100
interface ve 100
enable
ip address 192.0.2.1 255.255.255.0
ip allow-promiscuous-vip
```

注: ip allow-promiscuous-vip コマンドは、ワイルドカード仮想IP(VIP)0.0.0.0を使用するすべての構成で必要です。 このコマンドを 使用すると、このインターフェイスで受信される任意のポートにアドレス指定されたクライアントトラフィックを、任意の VIP アドレスに 負荷分散できます。

## 外部パーティション (External パーティション)の構成

```
vlan 101

untagged ethernet 5

untagged ethernet 6

router-interface ve 101

interface ve 101

enable

ip address 192.0.2.2 255.255.255.0

ip allow-promiscuous-vip (外部パーティションの構成にも必要)
```

## 導入前の要件

このセクションでは、単一アプライアンスで SSLインサイトを構成する方法を説明します。

#### 内部パーティション (Internal パーティション)の要件

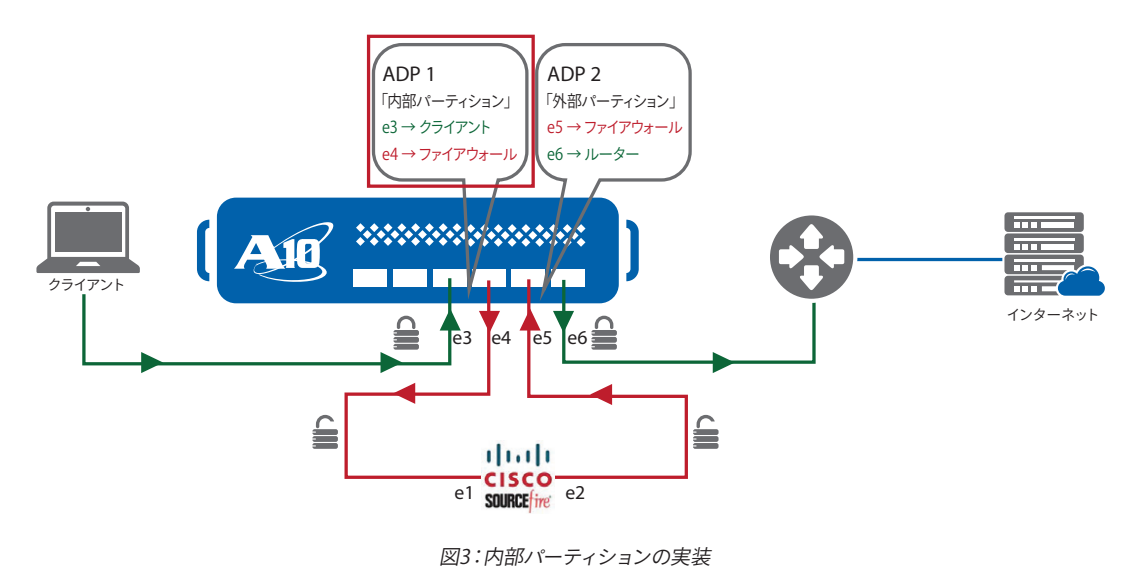

- Thunder CFW/SSLiで自己署名付き証明書と秘密鍵を作成するか、既知の認証局 (CA) 証明書と秘密鍵をインポートします。
- forward-proxy-enable が設定された client-ssl テンプレートを作成します。
- インターセプトされるすべてのTCPまたはUDPトラフィック用のアクセス制御リスト(ACL)をワイルドカードVIPに設定し、 対象となるトラフィックを定義しておく必要があります。正しいソースIPアドレスおよび宛先IPアドレスを使用してACLを作成したら、VIP内でこのACLを適用します。
- CA証明書をすべてのクライアントマシンにプッシュ配信する必要があります。これにより、リモートサーバーへのSSLセッション を作成したときに、クライアントが内部パーティションから自己署名付き証明書を受理できるようになります。CA証明書を作成 し、作成した証明書をMicrosoft Windowsマシンおよび Google Chrome/Mozilla Firefox ブラウザーにインポートする方法の 詳細については、『SSL Insight Certificate Installation Guide<sup>2</sup>』を参照してください。
- ポート443へのSSLトラフィックをインターセプトするために、ワイルドカード VIP内にポート443を定義する必要があります。
- HTTPS (443) からHTTP (8080) に宛先を変更するため、サービスグループをポート 8080 で定義し、仮想ポート (443) にバインドする必要があります。
- no-dest-nat port-translation コマンドを使用して、宛先IP をそのまま維持し、ポート番号のみ宛先ポートに変更(内部から外部 ヘプレーンテキストトラフィックを送信するためにポート8080に変更)する必要があります。
- インターセプトされて復号化される受信 SSLセッションは、HTTP (ポート 8080)を介してプレーンテキストとして Cisco FirePOWER に転送されます。

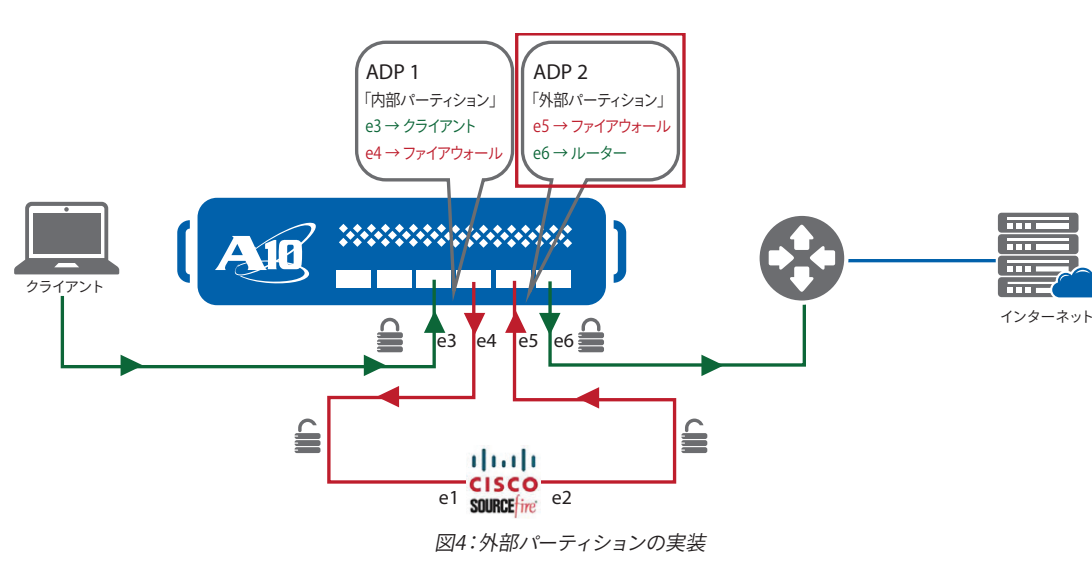

#### 外部パーティション (External パーティション)の要件

- ワイルドカード VIPを使用して、ポート 8080 のクリアテキスト HTTP トラフィックが外部パーティションによってインターセプトされます。
- インターセプトされるすべてのTCPまたはUDPトラフィック用のアクセス制御リストをワイルドカードVIPに設定し、対象となる トラフィックを定義しておく必要があります。正しいソースIPアドレスおよび宛先IPアドレスを使用してACLを作成したら、VIPに このACLを適用します。
- ネクストホップゲートウェイ (デフォルトルート)を、サーバー負荷分散サーバー (ポート 443)として定義します。
- Cisco 機器から転送されるすべてのプレーンテキストのHTTPトラフィックは、HTTPSトラフィック(ポート443)に変換されます。 サービスグループは、ポート443で構成する必要があります。
- no-dest-nat port-translation コマンドを使用して、宛先IPをそのまま維持する必要があります。またこのコマンドによって、 TCPポート 8080 で受信したトラフィックが HTTPSポート 443 に変換されます。
- server-sslテンプレートでは、forward-proxy-enableを設定しておく必要があります。
- use-rcv-hop-for-respコマンドによって、すべての受信トラフィックのソース MAC アドレスが保持されるため、トラフィックは 送信元と同一のセキュリティデバイスに送信されます。

**注:**自己署名付き証明書の作成やThunder CFW/SSLiアプライアンスへのCA証明書のインポート方法の詳細については、 A10の『Thunder SSL Configuration Guide<sup>3</sup>』を参照してください。

CLIでclient-ssl テンプレートを作成するには、以下のコマンドを入力します。

slb template client-ssl SSLInsight\_clientside
forward-proxy-ca-cert ssli-inside-cert
forward-proxy-ca-key ssli-inside-key
forward-proxy-enable

注:同一の証明書を信頼されるCA証明書としてすべてのクライアントにインストールする必要があります。

**forward-proxy-enable** コマンドにより、client-sslまたはserver-sslテンプレートでSSLインサイトが有効化されます。 client-sslテンプレートをGUIで作成するには、[ADC > Templates > SSL]の順にマウスポインターを操作してから[+Create]をクリッ クし、[Client SSL]を選択します。

**注:** ここでは、SSL 証明書が作成済みで Thunder CFW/SSLi アプライアンスにインポート済みであることを前提としています。 このガイドでは、この証明書を ssli-inside-cert と呼びます。

|                                          |                                                                                    | General Fields |                           |   |                    |   |      |
|------------------------------------------|------------------------------------------------------------------------------------|----------------|---------------------------|---|--------------------|---|------|
| Name *<br>Auth Utername                  | StLinsight_dientside Common-name Subject.ait.name.email Subject.ait.name.othername |                |                           |   |                    |   |      |
| CA Certs                                 |                                                                                    | Enable         |                           | • |                    | • | Add  |
|                                          | Name                                                                               | Client OCSP    | Client OCSP Service Group |   | Client OCSP Server |   |      |
| Chain Certificate                        | insidecisco                                                                        |                |                           |   |                    |   |      |
| Server Certificate                       | insidecisco                                                                        |                |                           |   |                    |   |      |
| Server Private Key                       |                                                                                    |                |                           |   |                    |   |      |
| Server Private Key Password Phrase       |                                                                                    |                |                           |   |                    |   |      |
| Server Name List                         |                                                                                    | insidecisco    | insidecisco               |   |                    |   | Add  |
|                                          | Name                                                                               | Cert           | Private Key               |   | Password           |   |      |
| Cipher Selection                         | Sindividual Ciphers Cipher Template                                                |                |                           |   |                    |   |      |
| Cipher without Priority List             | SSL3_RSA_DES_192_CBC3_SHA                                                          |                |                           |   |                    |   | Add  |
|                                          | Cipher without Priority                                                            |                |                           |   |                    |   |      |
|                                          | SSL3_RSA_DES_112_CBC3_SHA                                                          |                |                           |   |                    |   | (7 × |
| Client Cortificate                       | (Inner)                                                                            |                |                           |   |                    |   |      |
| Close Notify                             | ignore                                                                             |                |                           |   |                    |   |      |
| Cert-Revocation List                     | 8                                                                                  |                |                           |   |                    |   |      |
| Forward Proxy CA Cert                    | insiderisco                                                                        |                |                           |   |                    |   |      |
| Forward Proxy CA Private Key             | insidecisco                                                                        |                |                           |   |                    |   |      |
| Forward Proxy CA Private Key Pass Phrase |                                                                                    |                |                           |   |                    | - |      |
| Forward Proxy Enable                     | 12                                                                                 |                |                           |   |                    |   |      |
|                                          |                                                                                    |                |                           |   |                    |   |      |

図5: client-sslテンプレート

# A10 Networks による Cisco FirePOWER 導入ソリューション

前のセクションで説明した通り、SSLインサイトソリューションを導入するには、2つのパーティションが必要です。このセクションでは、 内部パーティションと外部パーティションの構成方法を説明します。

#### 内部パーティションの構成

内部パーティションは、SSLトラフィックを復号化し、検査を実施する Cisco FirePOWER にプレーンテキストを送信する役割を果たします。プレーンテキストのトラフィックは、Cisco FirePOWERの ingress ポートに送信されます。

内部パーティションの設定には、以下のコマンドを実行します。

#### ACLの構成:

access-list 100 permit ip x.x.x.0 0.255.255.255 any vlan 100 log

### サーバーの構成:

```
slb server gateway 192.0.2.10
health-check-disable
port 0 tcp
health-check-disable
port 0 udp
health-check-disable
port 8080 tcp
health-check-disable
```

tcp、udp、othersのワイルドカード仮想ポートにより、許可されたすべてのトラフィックがワイルドカード VIP の対象トラフィックとして扱われます。

- これらのワイルドカード仮想ポートが必要な理由を以下に示します。
  - tcpワイルドカード仮想ポートは、非SSLトラフィックの負荷分散に加え、新しいリモートサイトからのSSL証明書のフェッチのために内部パーティションで使用されます。
  - udp ワイルドカード仮想ポートは、DNS 要求 / 応答などのすべての UDP トラフィックで使用されます。
  - othersのワイルドカード仮想ポートは、ICMPエコーやエコー応答など、すべての非TCP/非UDPトラフィックで使用されます。

GUIでサーバーを構成するには、[ADC > SLB > Servers]の順にマウスポインターを操作し、[+Create]をクリックします。

```
Create Server
```

| Name *               | gateway              |   |
|----------------------|----------------------|---|
| Туре                 | ● IPv4 ◎ IPv6 ◎ FQDN |   |
| Host*                | 192.0.2.10           |   |
| Action               | Enable               | • |
| Disable Health Check |                      |   |
| Connection Limit     | 8000000              | ÷ |
| No Logging           | 6                    |   |
|                      | Advanced Fields      | 5 |

図6:サーバーテンプレート

## サーバーポートの構成:

サーバーのポートセクションで、以下を追加します。

|      |          |        | P          | ort          |       |             |         |
|------|----------|--------|------------|--------------|-------|-------------|---------|
|      |          |        |            |              |       | Delete      | Create  |
| Port | Protocol | Weight | Conn Limit | Health Check | Range | Conn Resume | Actions |
| 0    | tcp      | 1      | 8000000    | Default      | 0     |             | Edit    |
| 0    | udp      | 1      | 8000000    | Default      |       |             | Edit    |
| 8080 | tcp      | 1      | 8000000    | Default      | 0     |             | Edit    |

#### 図7:ポートの構成

サーバーポートを構成したら、サーバーグループ/プールと必要なサーバーを作成します。このガイドでは、プール内にあるのは1つの Cisco FirePOWERのみですが、必要に応じてサーバーを追加できます。サーバーグループは、容易に管理できるように、ポート番号と プロトコルの詳細情報に応じた名前を付けることが推奨されます。

```
slb service-group gateway_tcp_0 tcp
member gateway 0
!
slb service-group gateway_tcp_8080 tcp
member gateway 8080
!
slb service-group gateway_udp_0 udp
member gateway 0
```

GUIでサービスグループを構成するには、[ADC > SLB > Service Groups]の順にマウスポインターを操作し、[+Create]をクリックします。

| Name *               | gateway_tcp_0 tcp |   |
|----------------------|-------------------|---|
| Protocol             | TCP               |   |
| Algorithm            | Round Robin       |   |
| Health Check Disable |                   |   |
| Health Monitor       |                   | • |
|                      | Advanced Fields   |   |

図8:サービスグループの構成

#### サービスグループへのサーバーメンバーの追加:

サービスグループにサーバーを追加するには、GUIの右側にある[**Create**]をクリックします。正しいサーバー名とポート (ポート 0 TCP、ポート 0 UDP、ポート 8080 TCP) を入力する必要があります。

|        |         | Member |        |           |        |        |
|--------|---------|--------|--------|-----------|--------|--------|
|        |         |        | Enable | O Disable | Delete | Create |
| Status | Name    | Port   |        | Actio     | ons    |        |
| 0      | gateway | 0      |        | Ed        | it     |        |
|        |         |        |        |           |        |        |

図9:サーバーメンバーの構成

#### 仮想サーバーの構成:

VIPを設定するには、以下の CLI コマンドを使用します。

```
slb virtual-server inbound to cisco 0.0.0.0 acl 100
  port 0 tcp
     name to_gw_tcp
      service-group gateway_tcp_0
     use-rcv-hop-for-resp
     no-dest-nat
  port 0 udp
     name to_gw_udp
     service-group gateway_udp_0
     use-rcv-hop-for-resp
     no-dest-nat
  port 0 others
     name to_gw_others
     service-group gateway_udp_0
     use-rcv-hop-for-resp
     no-dest-nat
  port 443 https
     name internal_in_to_out_443
      service-group gateway_tcp_8080
      template client-ssl SSLInsight clientside
     use-rcv-hop-for-resp
     no-dest-nat port-translation
```

仮想サーバー構成を作成するには、[ADC > SLB > Virtual Servers] の順にマウスポインターを操作し、[+Create]をクリックします。

| Name *       | inbound_to_cisco |   |
|--------------|------------------|---|
| Use-If-Ip    | C Enable Disable |   |
| Wildcard     |                  |   |
| Address Type | IPv4 O IPv6      |   |
| Action       | Enable           | • |
| Access List  | 100              | - |

図10:仮想サーバーの構成

仮想ポート構成で、ポート番号 0 TCP およびポート番号 0 UDP を設定し、対応するサービスグループを指定します。各仮想ポートで 「no-dest-nat」を使用する必要があります。 仮想ポート 443 では HTTPS を使用します。

| Port Number *    | 0                                                  | A<br>V |
|------------------|----------------------------------------------------|--------|
| Protocol *       | TCP                                                | •      |
| Range            |                                                    | \$     |
| Health Check     | Default      Disable      Monitor      Follow Port |        |
| Connection Limit | 8000000                                            | \$     |
| No Logging       |                                                    |        |

図11:仮想サーバーポートのオプション

次に仮想ポートの確認を行います。確認が完了すると仮想ポートは次のようになります。[Update]をクリックして、操作を続行します。

|     | Virtu       | al Port  |        |        |
|-----|-------------|----------|--------|--------|
|     |             |          | Delete | Create |
| I   | Port Number | Protocol | Ac     | tions  |
| 0   |             | tcp      |        | Edit   |
| 0   |             | udp      |        | Edit   |
| 443 |             | https    |        | Edit   |

図12:仮想ポートの構成

# 外部パーティション (External パーティション)の構成

外部パーティションは、Cisco FirePOWERの egress ポートから出力されるポート番号8080のトラフィックの暗号化を行います。 外部パーティションがトラフィックを受信すると、プレーンテキストのトラフィックが HTTPS/443 に向けて暗号化され、デフォルトの ルーター / インターネットに送信されます。

#### 構成前の要件:

最初の手順は server-ssl テンプレートの準備と、このテンプレート内での forward-proxy 機能の有効化です。CLI で server-ssl テンプレートを作成するには、以下のコマンドを使用します。

slb template server-ssl OutsideSSL
forward-proxy-enable

GUI では、[ADC > Templates > SSL]の順にマウスポインターを操作し、[+Create] をクリックします。

サーバー SSL名を入力し、[SSL Forward Proxy]を有効化します。この SSL テンプレートが、仮想サービスポートにバインドされます。

| Name *                       | OutsideSSL.               |     |
|------------------------------|---------------------------|-----|
| CA Certs                     |                           |     |
| *                            |                           | 100 |
|                              | Name                      |     |
| Client Certificate Name      |                           |     |
| Client Private Key           |                           |     |
| Password Phrase              |                           |     |
| Cipher without Priority List | SSL3_RSA_DES_192_CBC3_SHA | Add |
|                              | Cipher without Priority   |     |
| Close Notify                 |                           |     |
| SSL Forward Proxy            |                           |     |

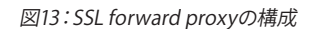

## ACLの構成:

アクセス制御リストを構成するには、以下の CLI コマンドを使用します。

access-list 101 permit ip x.x.x.0 0.255.255.255 any vlan 101 log

次の手順は、サーバーロードバランシング対象となるサーバーの構成です。通常このサーバーは、インターネットまたはサーバーに 接続するルーター上にあります。CLIを使用して、以下のようにサーバーのIPアドレスおよびポート番号を設定する必要があります。

```
slb server Default_Gateway 20.1.1.10
health-check-disable
port 443 tcp
health-check-disable
port 0 udp
health-check-disable
port 0 tcp
health-check-disable
```

GUIで構成するには、[ADC > SLB > Server]の順にマウスポインターを操作し、[+Create]をクリックします。

| Name *                  | Default_Gateway      |   |
|-------------------------|----------------------|---|
| Туре                    | ● IPv4 ◎ IPv6 ◎ FQDN |   |
| Host*                   | 20.1.1.10            |   |
| Action                  | Enable               | • |
| Disable Health<br>Check |                      |   |
| Health<br>Monitor       |                      | • |
| Connection<br>Limit     | 8000000              | * |
| No Logging              |                      |   |

図14:サーバーの負荷分散の構成

## サービスグループの構成:

次の手順は、サービスグループへのサーバーの追加手順になります。 サービスグループにサーバー / ポート構成を追加するには、以下の CLIを使用します。

slb service-group DG\_TCP tcp
member Default Gateway 0

- slb service-group DG\_UDP udp
  member Default Gateway 0
- slb service-group DG\_SSL tcp
  member Default\_Gateway 443

GUIを使用してサービスグループを構成するには、[ADC > SLB > Service Groups]の順にナビゲートし、[+Create]をクリックします。 名前とプロトコルを入力し、メンバーセクションにサーバー名を追加します。TCP、UDP、および SSLのサービスグループを構成する 必要があります。

| Name *                                       | DG TCP          |   |  | Member |                |           |               |  |
|----------------------------------------------|-----------------|---|--|--------|----------------|-----------|---------------|--|
| Protocol                                     | TCP             | - |  |        | Enable         | O Disable | Delete Create |  |
| Algorithm                                    | Round Robin     | • |  | Status | Name           | Port      | Actions       |  |
| Health Check<br>Disable<br>Health<br>Monitor |                 |   |  | 0      | server-gateway | 0         | Edit          |  |
|                                              | Advanced Fields | Ð |  |        |                |           |               |  |

図15:サービスグループの構成

## 仮想サーバーの構成:

仮想サーバーの構成では、port 0 TCP、port 0 UDP、port 0 others (その他のすべてのトラフィック)、および port 8080 http の 4 つ の仮想ポートセットが必要です。また、前章で事前に構成した server-ssl をポート 8080 にバインドします。さらに、宛先 IP アドレスが 変更されないように no-dest-nat port-translation コマンドを使用する必要があります。

```
slb virtual-server SSLi-Wildcard 0.0.0.0 acl 101
  port 0 tcp
    no-dest-nat
    service-group DG TCP
    use-rcv-hop-for-resp
  port 0 udp
    no-dest-nat
    service-group DG_UDP
    use-rcv-hop-for-resp
  port 0 others
    no-dest-nat
    service-group DG_UDP
    use-rcv-hop-for-resp
  port 8080 http
    no-dest-nat port-translation
    service-group DG_SSL
    use-rcv-hop-for-resp
    template server-ssl OutsideSSL
```

GUIで仮想サーバーを構成するには、[ADC > SLB > Virtual Servers]の順にマウスポインターを操作し、[+Create]をクリックします。

| Name *                | SSLI_WC                  |   |             | Virtual Port |                          |
|-----------------------|--------------------------|---|-------------|--------------|--------------------------|
| Use-If-Ip<br>Wildcard | Enable Disable           |   | Port Number | Protocol     | Delete Create<br>Actions |
| Address Type *        | <ul> <li>IPv4</li> </ul> |   | 0           | udp          | Edit                     |
| Action                | Enable                   | - | 0           | tcp          | Edit                     |
| Access List           | 100                      | - | 0           | others       | Edit                     |
|                       | L                        |   | 8080        | http         | Edit                     |
|                       | Advanced Fields          | 8 |             |              |                          |

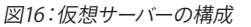

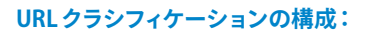

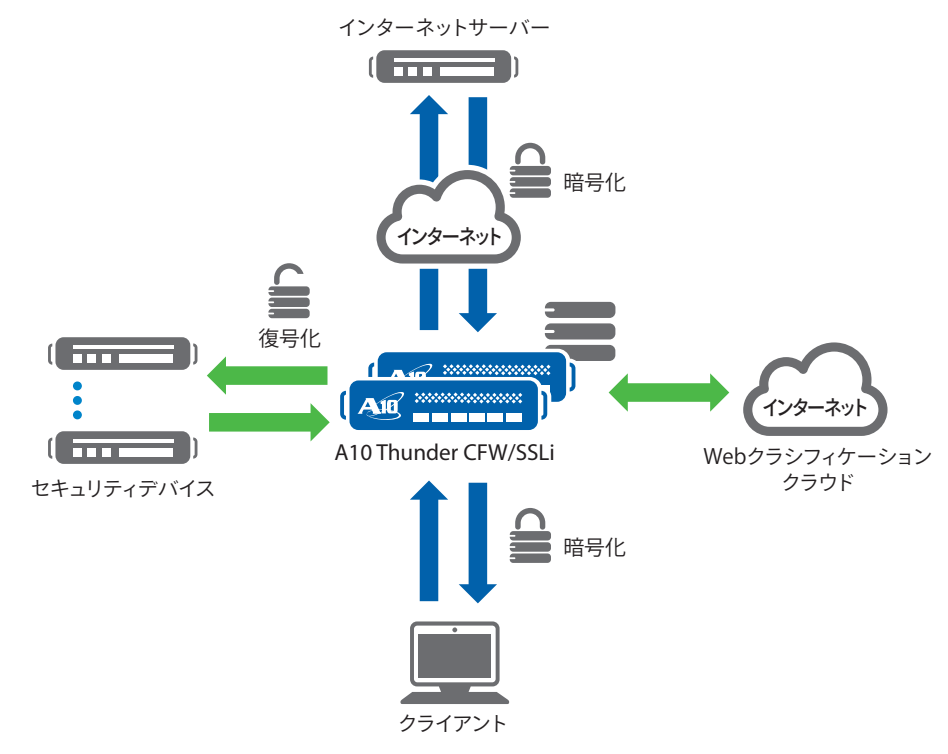

図17:A10とWebrootのアーキテクチャー

SSLインサイトテクノロジーには、「A10 URLクラシフィケーションサービス」と呼ばれる Webroot BrightCloud の有料サブスクリプショ ンサービスを追加できます。このサービスにより、お客様は復号化する SSLトラフィックのタイプや、検査を行わずに転送する通信の タイプをきめ細かく制御できます。Thunder CFW/SSLiをご利用のお客様は、SSLトラフィックを分析して保護する一方で、バンキング アプリケーションや医療アプリケーションなどの機密性の高いサイトへの通信を分析対象外とすることができます。

本サービス利用時には、ユーザーのクライアントブラウザーが URLに要求を送信すると URL カテゴリーがチェックされます。

- URLカテゴリーが構成上バイパス許可されている場合、SSLインサイトの内部パーティションは暗号化データをそのままSSLイン サイト外部パーティションに送信します。外部パーティションは暗号化されたデータをサーバーに送信します。
- URLカテゴリーが構成上バイパス許可されていない場合、SSLインサイトの内部パーティションはトラフィックを復号化して トラフィック検査デバイスに送信します。

インストールの要件:

- 各Thunder CFW/SSLiにおいて、A10 URL クラシフィケーションサブスクリプションを利用している必要があります(費用については、営業担当にお問い合わせください)。
- Thunder CFW/SSLiの内部パーティションが、BrightCloud内のWebカテゴリーデータベースサーバーにアクセスするために、 インターネットにアクセスできる必要があります。
- DNS 構成が必要です。

URLクラシフィケーション機能をインストールするには、A10 Global License Manager (GLM) で作成された URL クラシフィケーション トークンライセンスが必要です。このライセンスを受領したら、以下のコマンド (CLI でのみ設定可能) を開始します。

#### SSLi(config)#internal Imp.ort web-category-license "license token name"

ライセンスがインポートされたら、**web-category enable** コマンドを実行します。この機能により、Thunder CFW/SSLi デバイス はWeb カテゴリーデータベースサーバーと通信し、URL クラシフィケーションデータベースをダウンロードできるようになります。 ダウンロードが完了すると、インポートが正常に行われた場合は「Done」メッセージが表示されます。それ以外の場合はエラーメッ セージが表示されます。

SSLi(config)#import web-category-license license use-mgmt-port scp:// example@10.100.2.20/home/jsmith/webroot\_license.json Done. <-- これはライセンスが正常にインポートされたことを示す確認メッセージです。 障害が発生すると、以下のようなエラーメッセージが表示されます。

```
SSLi(config)# import web-category-license license use-mgmt-port scp://
example@10.100.2.20/home/jsmith/webroot_license.json
Communication with license server failed <-- これはインボートの失敗を示すメッセージです。
```

**注:**Webroot データベースはデフォルトでデータインターフェイスからのダウンロードを行います。 管理インターフェイスからのダウン ロードを構成できるオプションもありますが、 このオプションは推奨していません。

WebrootによるURL クラシフィケーション機能を有効化するには、client-ssl テンプレートで以下の設定を行う必要があります。

設定例:

```
forward-proxy-enable
forward-proxy-bypass web-category financial-services
forward-proxy-bypass web-category business-and-economy
forward-proxy-bypass web-category health-and-medicine
```

# Explicit Proxy (明示的プロキシ)の構成

Explicit Proxy 機能により、Thunder CFW/SSLi デバイスは、許可されているトラフィックの送信元 (クライアント)と宛先 (ホスト)の リストに基づいてクライアントからホストへのアクセスを制御できます。

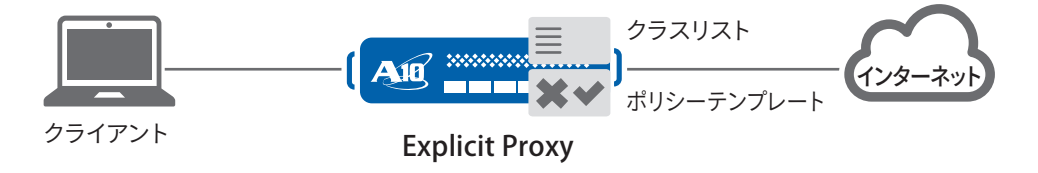

図18:Explicit Proxyのトポロジー

この機能は、ACOS リリース 2.7.2 および ACOS リリース 4.0.1 SP9 で実装されました。この機能を有効にすると、Thunder CFW/SSLi デバイスの HTTP 仮想ポートでクライアントからの HTTP 要求をインターセプトし、送信元と宛先両方を検証し、送信元と宛先が有 効な要求のみを転送し、許可された宛先に送信することができます。宛先は、URL またはホスト名文字列に基づいて検証されます。 許可されている宛先は、DNSを使用して IP アドレスが取得されます。

Explicit Proxyの構成例については、付録Cを参照してください。高度なExplicit Proxyソリューションの構成方法の詳細は、 『A10 Thunder Application Delivery and Server Load Balancing Guide <sup>4</sup>』を参照してください。

<sup>4</sup> このガイドをダウンロードするには、https://www.a10networks.com/support にアクセスしてください (サイトへの登録が必要です)。

# Cisco FirePOWERの構成

Cisco FirePOWERインスタンスにアクセスするには、Webブラウザーを使用し、HTTPSを使用して管理IPにアクセスします。

デフォルトのアクセス方法:

- ユーザー名: admin
- ・ パスワード : Admin123

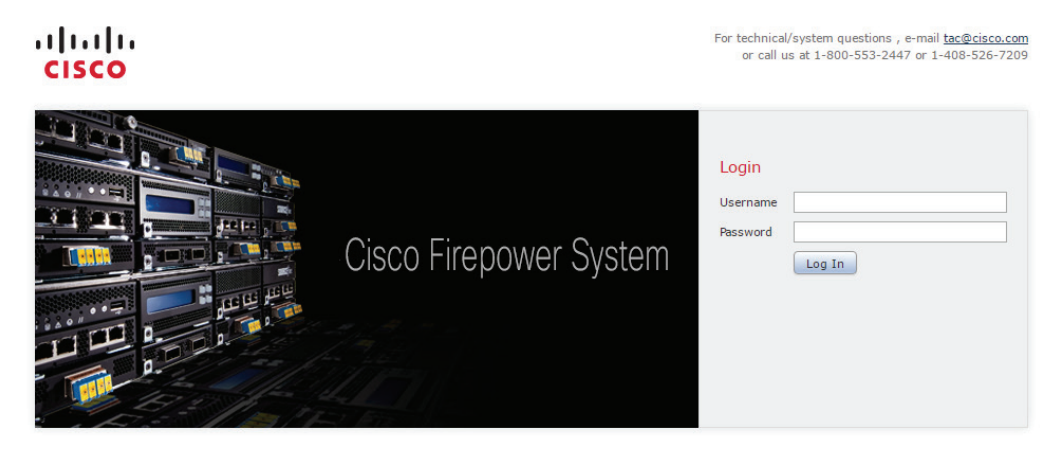

図19:FirePOWERログインポータル

シスコセンサーの導入時に、インターフェイスをインラインモードに設定するようにしてください。

インターフェイスの設定と検証を行うには、[Devices > Device Management > Interfaces] の順にマウスポインターを操作します。 インターフェイスが [Default Inline Set] として設定されていることを確認してください。Thunder CFW/SSLi デバイスと Cisco FirePOWER の連携では、このインターフェイス設定のみサポートされています。

| Overview Analysis                   | Policies Devices | Objects AMP |                    | 🔺 Health System   | Help 🔻 admin 🔻 |
|-------------------------------------|------------------|-------------|--------------------|-------------------|----------------|
| Device Management                   | NAT VPN          |             |                    |                   |                |
| 10.100.2.63<br>Virtual Device 64bit |                  |             |                    |                   | Apply Changes  |
| Device Interfaces                   | Inline Sets      |             |                    |                   |                |
| Name -                              | Se               | curity Zone | Used By            | MAC Address       |                |
| 23 eth1                             | Int              | emal        | Default Inline Set | 00:0c:29:1c:75:a9 | 1              |
| 28 eth2                             | Ext              | ternal      | Default Inline Set | 00100129110175183 | 1              |

図20:デバイスインターフェイスの設定

Cisco FirePOWER が機能するには、シスコセンサーに一致する Network Time Protocol (NTP) 設定が必要です。Cisco の NTP を構成 するには、[System > Local Policy > Time Synchronization] の順にマウスポインターを操作します。[Serve via NTP Time] セクションで [Enabled] を選択したら、使用する NTP サーバーを選択します。

| Defense Center                                                                 |
|--------------------------------------------------------------------------------|
| Enabled *                                                                      |
| Manually in Local Configuration Wa NTP from pool.ntp.org                       |
| Managed Device                                                                 |
| Manually in Local Configuration<br>Via NTP from Defense Center<br>Via NTP from |
|                                                                                |

図21: Cisco FirePOWERのNTP構成

FirePOWERに新しいデバイスを追加するには、ポータル右上隅の [Add] をクリックし、 [new device] を選択します。

| Overview Analysis Policies Devic                      | Objects AMP                |               |               | 🔺 Health Sys          | tem Help 🔻 admin 🔻 |
|-------------------------------------------------------|----------------------------|---------------|---------------|-----------------------|--------------------|
| Device Management NAT VPN                             |                            |               |               |                       |                    |
|                                                       |                            |               |               | By Group              | * 🔾 Add •          |
| Name                                                  | License Type               | Health Policy | System Policy | Access Control Policy |                    |
| a 📁 Ungrouped (1)                                     |                            |               |               |                       |                    |
| 10.100.2.63<br>10.100.2.63 - Virtual Device 64bit - v | 5.4.0 Protection, Control, | None          | Default       | Test Policy           | V / 8              |

図22: Cisco FirePOWERシステムポータルでのデバイスの追加

[Add Device] セクションで、以下のように入力します。

- Host:シスコセンサーのIPアドレス
- Registration Key: FirePOWERにデバイスを登録するための一意の識別子
- Access Control Policy: [Policy] タブ内で作成された事前構成済みのアクセスポリシー。企業によってセキュリテイポリシーは 異なるため、アクセスポリシー構成はさまざまです。

| Host:                    | 10.100.2.88    |      |
|--------------------------|----------------|------|
| Registration Key:        | a10networks    |      |
| Group:                   | None           | *    |
| Access Control Polic     | Y: Test Policy | ¥    |
| Licensing<br>Protection: |                | 3.2% |
| Control:                 |                |      |
| Malware:                 |                |      |
| URL Filtering:           |                |      |
| VPN:                     |                |      |
| SSL:                     |                |      |
| - Advanced               |                |      |

図23:デバイスの構成

# Cisco FirePOWER システムのライセンス

Cisco FirePOWERのライセンスを取得するには、[**System > Add New System License**]の順にマウスポインターを操作します。 以下の例では、ライセンスキー「66:00:0C:29:4B:9D:E6」をコピーする例です(ライセンスを生成するにはライセンスキーが必要です)。 ライセンスキーが生成されたら、ライセンスをカットアンドペーストし、[**Submit License**]をクリックします。

| scense Key | 66:00:0C:29:48:9D:E6                                                                                                    |
|------------|----------------------------------------------------------------------------------------------------|
|            |                                                                                                    |
|            |                                                                                                    |
| Centre     |                                                                                                    |
| Certore    |                                                                                                    |
|            |                                                                                                    |
|            |                                                                                                    |
|            |                                                                                                    |
|            | Get License Verify License Submit License                                                                                                    |
|            | Get License Verify License Submit License<br>If your web browser cannot access the Internet, you must switch to a host with Internet<br>access and navigate to <u>https://keyserver.sourcefire.com</u> . |

図24:ライセンスの追加

#### 完了すると、図25のようなWebページが表示されます。

| Overview Analysis Policies       | Devices Objects AMP |                    | A Health System Hei                | v admin v   |
|----------------------------------|---------------------|--------------------|------------------------------------|-------------|
|                                  |                     |                    | Local • Updates Licenses Monitorin | g • Tools • |
| Maximum VirtualDC64bit Lio       | enses               |                    |                                    |             |
| FireSIGHT Host (Used)            | 50000 (0)           |                    |                                    |             |
| FireSDGHT User (Used)            | 50000 (0)           |                    |                                    |             |
| VirtualDC64bit                   |                     |                    |                                    |             |
| License Type                     | Status              | Number of Licenses | Expires                            |             |
| FireSbGHT Host<br>FireSbGHT User | Valid License       | 50000<br>50000     | 2015-10-25 10:15:20                | 8           |
| VirtualDevice64bit               |                     |                    |                                    |             |
| License Type                     | Status              | Number of Licenses | Expires                            |             |
| Malware                          | Valid License       | 1                  | 2015-10-25 19(16:28                | 8           |
| Protection<br>Control            | Valid License       | 1                  | 2015-10-25 19:17:33                | 8           |
| 100 Eliterine                    | Malid Linense       |                    | 3015-10-25 19:18:14                | 8           |

図25:ライセンス構成

# まとめ

暗号化されたトラフィックが増加し、SSLで利用する暗号化鍵長がさらに長くなり、SSL 暗号化の複雑化が進んでいるため、インライ ンセキュリティデバイスによる SSLトラフィックの復号化は難しくなっています。Cisco FirePOWER アプライアンスをはじめとする幅広い セキュリティデバイスは、攻撃、侵入、マルウェアを発見するために、暗号化されたトラフィックに対する可視性を必要としています。 このガイドでは、Cisco FirePOWERと A10 Thunder CFW/SSLiを構成するために必要な手順を説明しました。 このガイドに記載され ている手順を完了すると、SSLトラフィックを復号化する準備が整います。

A10 Thunder CFW/SSLiの標準機能として装備されているSSLインサイトテクノロジーは、負荷分散、高可用性、およびSSL復号化機能を提供する強力なソリューションを提供します。SSLインサイト機能を利用すると、次のことが可能になります。

- 暗号化されたデータを含むすべてのネットワークデータを分析し、脅威保護ソリューション内の盲点を排除する
- サードパーティ製セキュリティデバイスに高度な SSL 検査機能と SSL 復号化機能を提供する
- SSL/TLSを介して送信される暗号化されたマルウェア、内部者による悪質な活動、攻撃を検出する
- 業界最高レベルのコンテンツ検査ソリューションを導入してサイバー攻撃を回避する
- A10の64ビットACOS® (Advanced Core Operating System) プラットフォーム、Flexible Traffic Acceleration (FTA) テクノロジー、専用セキュリティプロセッサーを活用して、企業ネットワークのパフォーマンス、可用性、拡張性を最大限に高める

Thunder CFW/SSLi製品の詳細情報については、以下のWebサイトをご覧ください:

http://www.a10networks.co.jp/products/thunderseries/thunder-SSLi.html http://www.a10networks.co.jp/download/solutionbrief/ http://www.a10networks.co.jp/case/

# 付録A

オプションのトポロジー: SSLインサイト用アプライアンスを2台導入する場合は、1台のA10 Thunder CFW/SSLiアプライアンスで トラフィックを復号化し、2台目のThunder CFW/SSLiアプライアンスでトラフィックを暗号化します。

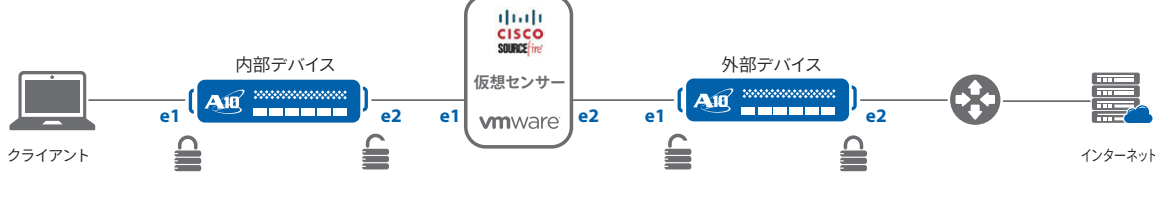

図26:マルチデバイス導入時のSSLインサイト

#### 導入時の考慮事項:

- アプライアンスベースのセンサーの導入は、レイヤー2透過モードでのみサポートされています。
- ハードウェアベースのASAとシスコセンサーは、レイヤー2またはレイヤー3の導入がサポートされています。

# 付録B

以下に、マルチデバイス構成に基づいた構成例を示します。

## 内部デバイス構成

```
!
multi-config enable
!
system promiscuous-mode
!
terminal idle-timeout 60
1
access-list 100 permit ip x.x.x.0 0.255.255.255 any vlan 77 log
ip dns primary 8.8.8.8
1
ip dns suffix al0lab.local
1
vlan 77
 untagged ethernet 1 to 2
 router-interface ve 77
!
hostname A10-SSL-Inside
!
timezone America/Los Angeles
1
interface management
 ip address 192.0.2.20 255.255.255.0
 ip control-apps-use-mgmt-port
 ip default-gateway 192.0.2.1
!
interface ethernet 1
 name A10-SSL-Client
 enable
!
interface ethernet 2
 name A10-Inside-Sourcefire
  enable
!
interface ve 77
  ip address 203.0.113.20 255.255.255.0
  ip allow-promiscuous-vip
```

```
!
ip route 0.0.0.0 /0 203.0.113.1
1
web-category
 enable
1
slb server gateway 203.0.113.1
 health-check-disable
 port 0 tcp
   health-check-disable
 port 0 udp
   health-check-disable
 port 8080 tcp
   health-check-disable
T
slb service-group gateway_tcp_0 tcp
 member gateway 0
!
slb service-group gateway_tcp_8080 tcp
 member gateway 8080
!
slb service-group gateway_udp_0 udp
 member gateway 0
1
slb template client-ssl ssli-client-template
 forward-proxy-ca-cert ssli-inside-cert
 forward-proxy-ca-key ssli-inside-key
 forward-proxy-enable
  forward-proxy-bypass web-category financial-services
 forward-proxy-bypass web-category business-and-economy
  forward-proxy-bypass web-category health-and-medicine
T
slb virtual-server SSLi-Wildcard 0.0.0.0 acl 100
 port 0 tcp
   no-dest-nat
    service-group gateway tcp 0
   use-rcv-hop-for-resp
 port 0 udp
   no-dest-nat
    service-group gateway udp 0
   use-rcv-hop-for-resp
 port 0 others
    no-dest-nat
    service-group gateway_udp_0
   use-rcv-hop-for-resp
 port 443 https
   no-dest-nat port-translation
   service-group gateway_tcp_8080
   use-rcv-hop-for-resp
    template client-ssl ssli-client-template
!
end
```

# 外部デバイス構成

```
!
multi-config enable
!
system promiscuous-mode
!
terminal idle-timeout 60
!
access-list 101 permit ip x.x.x.0 0.255.255.255 any vlan 77 log
!
ip dns primary 8.8.8.8
1
ip dns suffix al0lab.local
!
vlan 77
 untagged ethernet 1 to 2
 router-interface ve 77
!
hostname A10-SSL-Outside
!
timezone America/Los Angeles
!
interface management
ip address 192.0.2.100 255.255.255.0
 ip control-apps-use-mgmt-port
 ip default-gateway 192.0.2.1
!
interface ethernet 1
 name A10-Outside-Sourcefire
 enable
!
interface ethernet 2
 name Datacenter-Services
 enable
!
interface ve 77
 ip address 203.0.113.30 255.255.255.0
 ip allow-promiscuous-vip
!
!
ip route 0.0.0.0 /0 203.0.113.1
!
slb template server-ssl SSLi
  forward-proxy-enable
1
!
slb server gateway 203.0.113.1
 health-check-disable
 port 0 tcp
   health-check-disable
 port 0 udp
   health-check-disable
 port 443 tcp
   health-check-disable
!
slb service-group default_gateway_tcp_0 tcp
 member gateway 0
!
```

```
slb service-group default_gateway_tcp_443 tcp
 member gateway 443
T
slb service-group default_gateway_udp_0 udp
 member gateway 0
1
slb virtual-server SSLi-Wildcard 0.0.0.0 acl 101
 port 0 tcp
   no-dest-nat
   service-group default gateway tcp 0
   use-rcv-hop-for-resp
 port 0 udp
   no-dest-nat
    service-group default gateway udp 0
   use-rcv-hop-for-resp
 port 0 others
   no-dest-nat
   service-group default_gateway_udp_0
   use-rcv-hop-for-resp
 port 8080 http
   no-dest-nat port-translation
    service-group default_gateway_tcp_443
   use-rcv-hop-for-resp
   template server-ssl SSLi
I
end
```

```
付録C
```

以下に Explicit Proxyの構成例を示します。

```
クラスリストは、英語アルファベット26文字のいずれかを含む英字列にマッチします。文字列がマッチした場合に適切な宛先に転送
されます。
class-list dest ac
 contains example
 contains google
 contains test
T
class-list dest1 ac
 contains example1
 contains america
!
class-list dest2 ac
 contains bank
 contains sample
T
class-list src ipv4
 192.0.2.212/32
 203.0.113.0/24
 198.51.100.0/24
!
slb server fake-server 192.168.230.101
 port 80 tcp
 port 443 tcp
   health-check-disable
!
slb server ubuntu serv 192.168.221.70
 port 80 tcp
 port 443 tcp
```

```
slb service-group fake-sg tcp
 health-check-disable
 member fake-server 80
 member fake-server 443
T
slb service-group ubuntu_sg tcp
 member ubuntu serv 80
 member ubuntu_serv 443
T
slb template policy test
  forward-policy
    action al
     forward-to-internet fake-sg snat snat fallback ubuntu_sg snat snat
     log
    action a2
     forward-to-service-group ubuntu_sg snat snat
     log
    action a3
     drop
     log
    source s1
     match-class-list src
     destination class-list dest action al url priority 10
     destination class-list dest1 action a2 url priority 300
     destination class-list dest2 action a3 url priority 15
   source s2
     match-any
     destination any action al
slb virtual-server test 10.50.10.123
  port 8080 http
    service-group fake-sg
    template policy test
!
```

注:fake-server および fake-sg は、アクション forward-to-internet 用のプレースホルダーとして必要です。

# A10 Networks / A10 ネットワークス株式会社について

A10 Networks (NYSE: ATEN) はアプリケーションネットワーキングおよびセキュリティ分野におけるリーダーとして、高性能な アプリケーションネットワーキングソリューション群を提供しています。お客様のデータセンターにおいて、アプリケーションと ネットワークを高速化し可用性と安全性を確保しています。A10 Networksは2004年に設立されました。米国カリフォルニア 州サンノゼに本拠地を置き、世界各国の拠点からお客様をサポートしています。

A10ネットワークス株式会社はA10 Networksの日本子会社であり、お客様の意見や要望を積極的に取り入れ、革新的な アプリケーションネットワーキングソリューションをご提供することを使命としています。詳しくはホームページをご覧ください。

#### www.a10networks.co.jp

Facebook: http://www.facebook.com/A10networksjapan

#### A10ネットワークス株式会社

〒105-0001 東京都港区虎ノ門4-3-20 神谷町MTビル16階 TEL:03-5777-1995 FAX:03-5777-1997 jinfo@a10networks.com www.a10networks.co.jp

## 海外拠点 北米 (A10 Networks本社) sales@a10networks.com

ヨーロッパ emea\_sales@a10networks.com 南米 latam\_sales@a10networks.com 中国

中国 china\_sales@a10networks.com 香港 HongKong@a10networks.com 台湾 taiwan@a10networks.com 韓国 korea@a10networks.com 南アジア SouthAsia@a10networks.com オーストラリア/ニュージーランド anz\_sales@a10networks.com お客様のビジネスを強化するA10のアプリケーションサービ スゲートウェイ、Thunderの詳細は、A10ネットワークスの Webサイト**www.a10networks.co.jp**をご覧になるか、A10の 営業担当者にご連絡ください。

Part Number: A10-DG-16152-JA-04 June 2016

©2016 A10 Networks, Inc. All rights reserved. A10 Networks、A10 Networks ロゴ、ACOS、Thunder および SSL Insight は米国およびその他各国における A10 Networks, Inc. の商標または登録商標です。その他の商標はそれぞれの所有者の資産です。 A10 Networks は本書の誤りに関して責任を負いません。 A10 Networks は、予告なく本書を変更、修正、譲渡、および改訂する権利を留保します。製品の仕様や機能は、変更する場合がございますので、ご注意くださ い。商標について詳しくはホームページをご覧ください。www.a10networks.com/a10-trademarks